# Mobility-Online Application manual for Erasmus+ teaching visits in non-EU/EEA countries

Step-by-step instructions to ensure successful completion of the Mobility-Online application process for your staff mobility (STA)

!In case you have any questions about how to submit an application, please read this manual first.

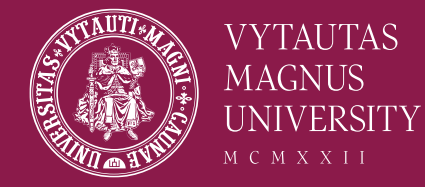

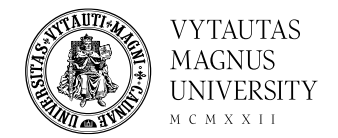

# Application Steps

- Step 1 complete application form for Erasmus+ teaching mobility
- Step 2 register for Mobility Online
- Step 3 Complete your application by answering questionnaire

! If you do not complete all steps, your application will not be received and considered by selection committee.

! If you are applying for Erasmus+ teaching mobilities in EU/EEA and in non-EU/EEA countries, you have to **fill a separate application form and register for Mobility Online once again**.

# Step 1 - Application for teaching mobility

• You can accesses the application form by <u>following</u> <u>this link</u>.

| All fields marked with (*) must be comp              | eted.                    |                                                   |
|------------------------------------------------------|--------------------------|---------------------------------------------------|
| <ul> <li>Data concerning your application</li> </ul> | <u>Open all sub grou</u> | ups <u>Close all sub groups</u>                   |
| Ту                                                   | pe of application        | ◯ Incomings 	◎ Outgoings ∗                        |
|                                                      | Type of person           | ○ Students/Trainees ◎ Teachers *                  |
|                                                      | Academic year            | 2024/2025                                         |
| Excha                                                | inge programme           | Erasmus 171 (STA) 🔹                               |
|                                                      | Semester                 | < Please select>  *                               |
|                                                      |                          |                                                   |
| - Personal data                                      |                          |                                                   |
|                                                      | First name               | * ?                                               |
|                                                      | Last name                | *?                                                |
|                                                      | Acadomic title           |                                                   |
|                                                      | Academic due             | Places in director and a 6 the 6 fillumine titles |
|                                                      |                          | Associate professor     Associate professor       |
|                                                      |                          | Arbiesson     Assistant Professor                 |
|                                                      |                          | Assistant Lecturer                                |
|                                                      |                          | Academic Staff     Instructor                     |
|                                                      |                          | Research assistant professor     Emeritus         |
|                                                      | Seniority                | < Please select> •                                |
|                                                      | Date of hirth            | *                                                 |
|                                                      | bace of birdi            | Formati yang man dd                               |
|                                                      |                          |                                                   |
|                                                      | Gender                   | Male O Female O Unidentified *                    |
|                                                      | Nationality              | Litnuania                                         |
|                                                      | E-mail address           | * ?                                               |
|                                                      | E-mail address           |                                                   |
|                                                      | -                        | *                                                 |

# Step 1 - Application for teaching mobility

- More information about *fewer opportunities* can be found here: <u>in Lithuanian</u>, <u>in English;</u>
- You can choose up to 2 countries/institutions during the application procedure. Please, list them by *priority*.
- Please be aware that you can be selected only for 1 Erasmus+ teaching visit in non-EU/EEA countries;
- Answer all questions and press "Send application".

Note! you will be able to change the data in your application until the deadline of the competition.

| I am staff with fewer opportunities                                                                               | Check if it applies to the statement, please notice that at later state of application you might be asked to provide a document<br>Description of groups of persons with fewer opportunities |
|----------------------------------------------------------------------------------------------------|----------------------------------------------------------------------------------------------------|
|                                                                                                    |                                                                                                    |
| Home country                                                                                                    | Lithuania 🗸 *                                                                                                    |
| Home university                                                                                                   | (KAUNAS01 - Vytautas Magnus University 🖌)*                                                                                                    |
| Academic division                                                                                                 | < Please select>                                                                                                    |
| Academic subdivision                                                                                              | < Please select>  *                                                                                                    |
| <ul> <li>Data on the planned teaching activity</li> </ul>                                                         |                                                                                                    |
| Host country (First choice)                                                                                       | < Please select>  *                                                                                                    |
| Host institution (First Choice)                                                                                   | < Please select> 💌 *                                                                                                    |
| Host Country (Second choice)                                                                                      | < Please select> 💌                                                                                                    |
| Host institution (Second choice)                                                                                  | < Please select> 💌 *                                                                                                    |
| Have you participated in Erasmus+ teaching visit in<br>non-EU/EEA countries?                                      | ○ Yes ○ No *                                                                                                    |
| Do you teach at VMU in English or other foreign<br>language?                                                      | ○ Yes ○ No *                                                                                                    |
| Language of teaching                                                                                              | < Please select>                                                                                                    |
| Is your planned duration of teaching is greater than<br>the minimum Erasmus+ requirements (more than 8<br>hours)? | ○ Yes ○ No *                                                                                                    |
| I confirm that all details given in the application form are correct and complete.                                | *                                                                                                    |
| Cancel application                                                                                                | powered by Send application                                                                                                    |

# Please check your email for the further information!

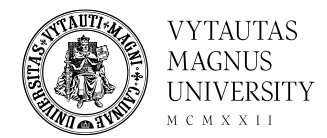

## Action successful!

Thank you for your application! You will receive an e-mail in a few minutes containing all necessary information regarding further steps.

Close

### Confirmation of Application $\Sigma$ Gautieji x

noreply-mobility@vdu.lt <noreply-mobility@vdu.lt> skirta aš 👻

Dear EDtest

Thank you very much for your application!!

In order to further process your application please register to MOBILITY-ONLINE through the link attached at the end of this mail Please, note that you must register and answer additional questions. Only afterwards, your application form will be evaluated by the committee. You will be personally informed about the selection results.

Best regards, Erasmus+ team Vytauto Didžiojo universitetas I Vytautas Magnus University (LT KAUNAS01) Tarptautinių ryšių departamentas I International Cooperation Department Putvinskio g. 23, 2<sup>nd</sup> floor (visiting address) Donelaicio g. 58, LT-44248 Kaunas, Lithuania (postal address) Phone: +370 37 327 988 E-mail: <u>erasmus@vdu.lt</u>

#### To register on Mobility-Online, please click on this link

If your e-mail client does not show the link in the correct way please copy or enter the following address into the address bar of your browser:

Choose this link in your email to register your application

ntps://mobility.vdu.lt/mobility/RegistServlet?bew\_reg\_nr=1604701871&kz\_bew\_art=OUT&kz\_bew\_pers=L&aust\_prog\_id=3531&spr\_id=579

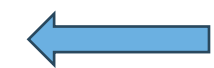

# Step 2 – Online registration for Mobility Online

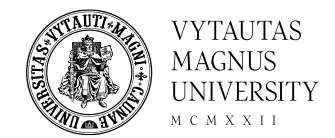

## Enter your date of birth (yyyy-mm-dd) and press "Continue"

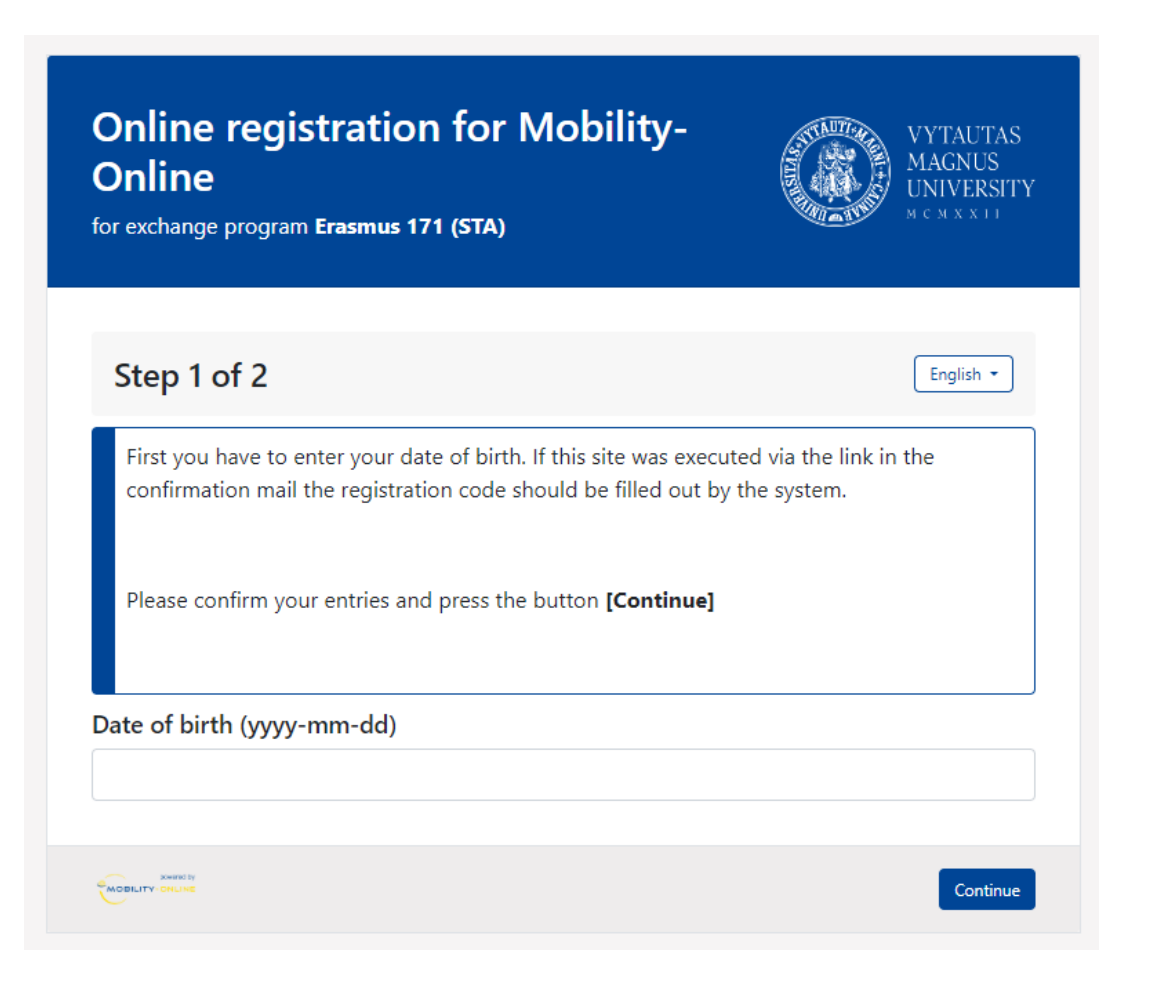

## Step 2 – Online registration for **Mobility Online**

Create your username and password and press "Continue".

Online registration for Mobility-Online for exchange program Erasmus 171 (STA)

## Step 2 of 2

Now you have to choose your user name and your password.

If the username already exists please try another one.

Due to password security you have to enter the password twice.

Please confirm your entries and press the button [Continue]

Login

Password

Repeat password

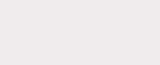

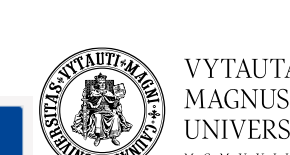

MAGNUS

VIVERSITY

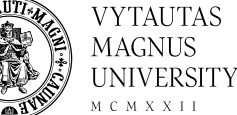

## Now you can login to the Mobility Online system

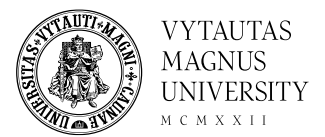

## Online registration for Mobility-Online

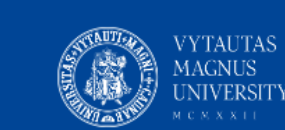

for exchange program Erasmus 171 (STA)

#### Registration successful

Your registration was successful.

By pressing the button **[Login Mobility-Online]** you will be forwarded to Mobility-Online. There you have the possibility to edit your application data again, to administer your personal data, download and print documents.

Additionally you will receive an E-Mail with the confirmation of your registration. This E-Mail contains the link to Mobility-Online for future login.

# You will receive email about successful registration

noreply-mobility@vdu.lt <noreply-mobility@vdu.lt> skirta aš •

Dear EDtest

### Thank you for registering with Mobility-Online.

Please use the link at the end of this mail for future access to Mobility-Online!! Please, note that you must answer additional questions. Only afterwards, your application form will be evaluated by the committee. You will be personally informed about the selection results.

### Best regards,

Erasmus+ team Vytauto Didžiojo universitetas I Vytautas Magnus University (LT KAUNAS01) Tarptautinių ryšių departamentas I International Cooperation Department Putvinskio g. 23, 2<sup>nd</sup> floor (visiting address) Donelaicio g. 58, LT-44248 Kaunas, Lithuania (postal address) Phone: +370 37 327 987

Login to Mobility-Online

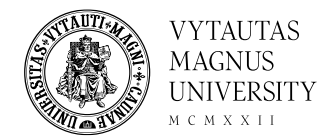

## Step 3 – Complete your Workflow by answering questionnaire

|        | Workflow                                           |            |                                                                                                    |            |                         |                                |                                             | 0         |
|--------|----------------------------------------------------|------------|----------------------------------------------------------------------------------------------------|------------|-------------------------|--------------------------------|---------------------------------------------|-----------|
|        | For further help please expand this bar!           |            |                                                                                                    |            | 6                       |                                |                                             |           |
|        | Lotteres                                           | ED4-1      |                                                                                                    |            | •                       |                                | 0. mil                                      |           |
|        | Last name                                          | EDtest     |                                                                                                    |            |                         | Host country (First choice)    | Georgia                                     |           |
|        | First name                                         | Etest      |                                                                                                    |            | н                       | ost institution (First Choice) | KUTAIS01 - Akaki Tsereteli State University |           |
|        | Date of birth                                      | 1984-06-10 |                                                                                                    |            |                         | Teaching activity from         | 2024-09-01                                  |           |
|        | Home country                                       | Lithuania  |                                                                                                    |            |                         | Teaching activity until        | 2025-01-31                                  |           |
|        | Home university                                    | KAUNAS01 - | Vytautas Magnus (                                                                                                    | University |                         |                                |                                             |           |
| >      | Necessary steps                                    |            | Done                                                                                                    | Done on    | Done by                 | Direct access v                | via following link                          | 3/6       |
| $\sim$ | Before the mobility - Application and registration | on         |                                                                                                    |            |                         |                                |                                             | 3/5       |
|        | Online application                                 |            | <b>v</b>                                                                                                    | 2024-05-22 |                         | Show/update a                  | application data                            |           |
|        | Confirmation email online application              |            |                                                                                                    | 2024-05-22 | Automatically generated |                                |                                             |           |
|        | Online registration                                |            | <ul> <li>Image: A start of the start of the start of</li></ul> | 2024-05-22 |                         |                                |                                             |           |
| Þ      | Justification of the visit                         |            |                                                                                                    |            |                         | Answer Quest                   | lionnaire                                   |           |
|        | Application selected for further process           |            |                                                                                                    |            |                         |                                |                                             |           |
| >      | Before the mobility - Upload and print docume      | nts        |                                                                                                    |            |                         |                                |                                             | <br>0 / 1 |

## Step 3 – Answer additional questionnaire

• If you chose 2 institutions in your application form, you should complete questionnaire for both institutions separately. ack to the application workflow

titution no. 1

Back to the application wor flo

• When you finish answering questions, choose "I confirm that my Erasmus+ visit is agreed with the head of my department" and then press "Create".

| Please indicate topics of the lectures which yo<br>would give in hosting institution (indicate in<br>language in which lectures would be taught) *                                                                                                    | u                                         |  |
|----------------------------------------------------------------------------------------------------|-------------------------------------------|--|
|                                                                                                    | There are still 4000 characters available |  |
|                                                                                                    |                                           |  |
| Please explain why you want to go for this tear<br>visit, why it is important, what additional value<br>would have for you, your department / faculty /<br>university, what are the expected results? *                                                                                                    | shing<br>it<br>/                          |  |
|                                                                                                    | There are still 4000 characters available |  |
| Other additional information (if applicable), related to the planned visit (e.g. previous collaboration particular arrangements, etc.)                                                                                                    | ated<br>1,                                |  |
|                                                                                                    | There are still 2000 characters available |  |
| Institution no. 2 (if any)                                                                                                    |                                           |  |
|                                                                                                    |                                           |  |
|                                                                                                    |                                           |  |
| Please indicate topics of the lectures which you<br>would give in hosting institution (indicate in<br>language in which lectures would be taught)                                                                                                    |                                           |  |
|                                                                                                    | There are still 4000 characters available |  |
| Please explain why you want to go for this teaching<br>visit, why it is important, what additional value it<br>would have for you, your department / faculty /                                                                                                    | [No Title]                                |  |
| university, what are the expected results                                                                                                    | There are still 4000 characters available |  |
| Other additional information (if applicable), related to the planned visit (e.g. previous collaboration, activular, chapter at the second second seco |                                           |  |
| particular analigements, etc.)                                                                                                    | There are still 2000 characters available |  |
| Confirmation                                                                                                    |                                           |  |
|                                                                                                    |                                           |  |
|                                                                                                    |                                           |  |
| "I confirm that my Erasmus+ visit is agreed with the head of my department." *                                                                                                    |                                           |  |
|                                                                                                    |                                           |  |

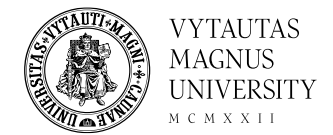

# You application is complete!

| Before the mobility - Application and registrati                                                                 | ion                                                                                                    |                  |                         |                              |
|----------------------------------------------------------------------------------------------------|----------------------------------------------------------------------------------------------------|------------------|-------------------------|------------------------------|
| Online application                                                                                               | <ul> <li>Image: A set of the set of the</li></ul> | 2024-05-24       |                         | Show/update application data |
| Confirmation email online application                                                                            | <ul> <li>Image: A set of the set of the</li></ul> | 2024-05-24       | Automatically generated |                              |
| Online registration                                                                                              | <ul> <li>Image: A set of the set of the</li></ul> | 2024-05-24       |                         |                              |
| Justification of the visit                                                                                       | ✓                                                                                                    | 2024-05-24       | EEtest EDDtest          | Answer/Update Questionnaire  |
| A MARKET AND A MARKET AND A MARKET AND A MARKET AND A MARKET AND A MARKET AND A MARKET AND A MARKET AND A MARKET |                                                                                                    | 5 A 10 A 10 A 10 |                         |                              |

After you complete the questionnaire, your application is finished. Please wait for the results of the competition.

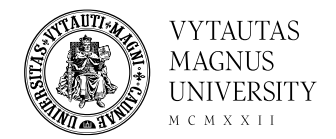

# Note! Changes in the application form

## ! If you need to change information on your application, please choose "Show/update application data" on the Workflow and select "Forward to update".

| Before the mobility - Application and registra   | ation                      |                                |                         |                                                           |                                    |
|--------------------------------------------------|----------------------------|--------------------------------|-------------------------|-----------------------------------------------------------|------------------------------------|
| Online application                               | <b>v</b>                   | 2024-05-24                     |                         | Show/update application data                              |                                    |
| Confirmation email online application            | <b>~</b>                   | 2024-05-24                     | Automatically generated |                                                           |                                    |
| Online registration                              |                            | 2024-05-24                     |                         |                                                           |                                    |
| Justification of the visit                       | <b>v</b>                   | 2024-05-24                     | EEtest EDDtest          | Answer/Update Questionnaire                               |                                    |
| After you complete the questionnaire, your appli | cation is finished. Please | wait for the results of the co | ompetition.             |                                                           |                                    |
|                                                  |                            |                                |                         |                                                           |                                    |
|                                                  |                            |                                | Edit application        |                                                           |                                    |
|                                                  |                            |                                | Back Forward to up      | pdate                                                     |                                    |
|                                                  |                            |                                | - Data concerning y     | your application Open all sub groups Close all sub groups |                                    |
|                                                  |                            |                                |                         | Type of application O Inc                                 | comings <ul> <li>Outgoi</li> </ul> |
|                                                  |                            |                                |                         | Type of person O St                                       | udents/Trainees 🦲                  |
|                                                  |                            |                                |                         | Academic year 2024                                        | /2025                              |
|                                                  |                            |                                |                         | Exchange programme Eras                                   | mus 171 (STA)                      |
|                                                  |                            |                                |                         | Semecter Autur                                            | mp 2024                            |

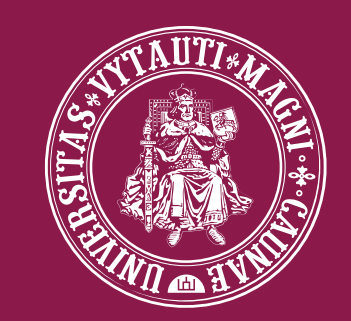

## M C M X X I I VYTAUTAS MAGNUS UNIVERSITY